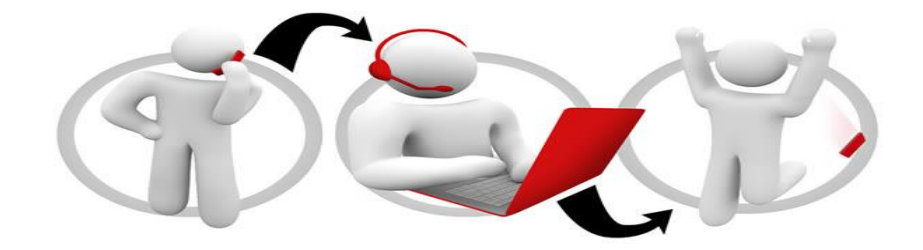

# **New VDA+ Solution**

## New VDA+ user interface

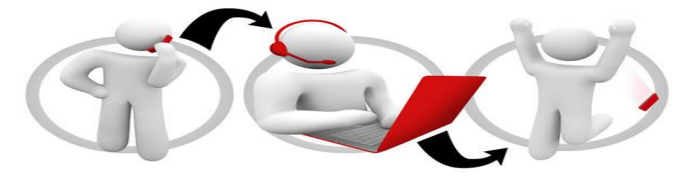

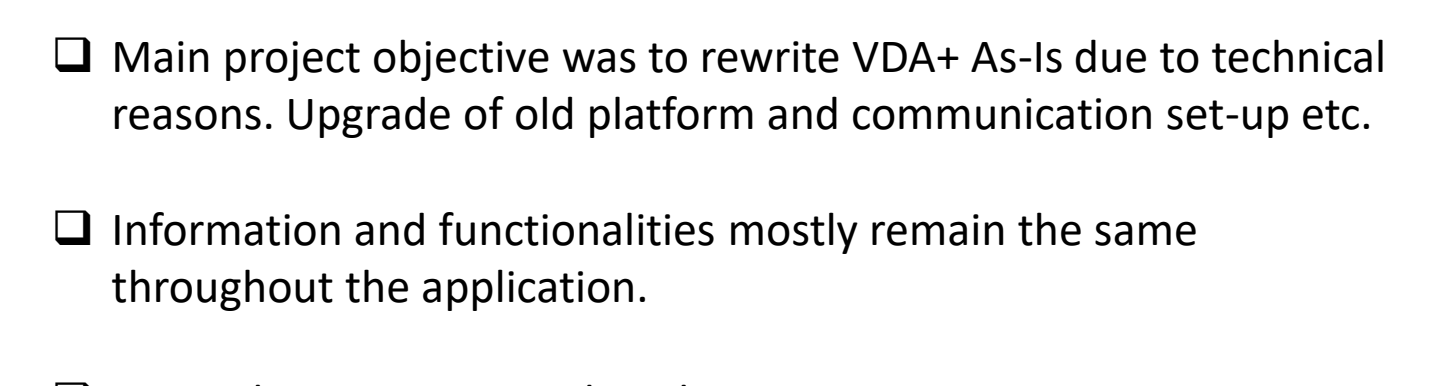

- □ Some changes are introduced. E.g
  - Modern Look & Feel
  - General Improvements ...

Following 17 slides will explain all changes and new features in detail.

#### New VDA+ Look & Feel

| Vehicle Data Administration                          |                                                                                                    |                                                |                                      | » Close                       |                      |                         |                                        |
|------------------------------------------------------|----------------------------------------------------------------------------------------------------|------------------------------------------------|--------------------------------------|-------------------------------|----------------------|-------------------------|----------------------------------------|
| Start VDA - VDB - Report Card Entry Dealer and Custo | omer Update Campaigns 🤝 VIC                                                                                                    | Non Volvo Group 🤝                              |                                      |                               |                      |                         |                                        |
| VDA+                                                 |                                                                                                    |                                                |                                      |                               |                      |                         |                                        |
| Announcements                                        |                                                                                                    |                                                | Choose La<br>Languag<br>English (Ur  | nguage<br>e<br>iited Kingdom) |                      |                         |                                        |
|                                                      |                                                                                                    |                                                | Default U                            | Iser Settings                 |                      |                         |                                        |
|                                                      |                                                                                                    |                                                | Informatio                           | n                             |                      |                         |                                        |
|                                                      |                                                                                                    |                                                | Support                              | Information >                 |                      |                         |                                        |
|                                                      |                                                                                                    |                                                |                                      |                               |                      |                         |                                        |
|                                                      | VOLVO<br>Volvo Group                                                                                                    | Vehicle Data Admin                             | istration                            |                               |                      |                         | User :t029186   User Settings   LogOut |
|                                                      | Home                                                                                                    |                                                | Support I                            | nformation                    |                      |                         | Announcement 🗶                         |
|                                                      | Service & Repair<br>General Information ><br>Variants ><br>Customer Adaptations<br>ESW Nodes ><br>ESW Parameter ><br>Components ><br>PID Codes | Service & Repair<br>(i)<br>General Information | ₩WWW                                 | ₽++<br>Customer Adaptations   | 또<br>ESW Description | <u>an</u><br>Components | IIIIIIII<br>PID Codes                  |
|                                                      | Vehicle Text<br>Sales Codes<br>Product BoM (VDB) ><br>VIC >                                                                                    | Vehicle Text                                   | Sales Codes                          | Production BoM<br>(VDB)       | VIC                  | Non Volvo Group         |                                        |
|                                                      | Non Volvo Group<br>Vehicle Search by Component<br>Quality & Warranty                                                                           |                                                | 36%                                  | ≡Ø                            |                      |                         |                                        |
|                                                      | Report Card Entry -<br>International<br>Report Card Entry - North                                                                              | Report Card Entry -<br>International           | Report Card Entry -<br>North America | — αμ<br>Warranty/Coverage     | Campaigns Follow-Up  | Vehicle Selection       |                                        |

- □ New themes (colors and logos) according to Volvo Group latest guideline
- New layout
  - Left navigation area available through-out all application pages
  - Clickable Icon/Text navigation options (instead of drop-down list navigation)
  - Support Information and Announcements as main menu options
  - User Settings (incl. preferred language etc) available as a Header option

## New Themes – Layout, Colors & Logos

| <b>VOLVO</b><br>Volvo Group                                                             | Vehicle Data Administrati                                                                                                    | ion                                      |                                |                           | User :t029186   User Settings   Lo |
|-----------------------------------------------------------------------------------------|----------------------------------------------------------------------------------------------------|------------------------------------------|--------------------------------|---------------------------|------------------------------------|
| Home                                                                                    |                                                                                                    | Support Information                      |                                |                           | Announcement 🗶                     |
| Service & Repair General Information                                                    | Service & Repair                                                                                                    |                                          |                                |                           |                                    |
| Customer Adaptations<br>ESW Nodes ><br>ESW Parameter >                                  | General Information Vari                                                                                                    | iants Customer Adaptations               | ESW Description                | ⊿⊓⊑<br>¤o⊐o<br>Components | IIIIIIII<br>PID Codes              |
| Components ><br>PID Codes<br>Vehicle Text<br>Sales Codes<br>Product BoM (VDB) >         | Vehicle Text Sales                                                                                                    | Codes Production BoM<br>(VDB)            | पि<br>vic                      | رجt<br>Non Volvo Group    |                                    |
| VIC ><br>Non Volvo Group<br>Vehicle Search by Component                                 | Quality & Warranty                                                                                                    |                                          |                                |                           |                                    |
| Quality & Warranty<br>Report Card Entry -<br>International<br>Report Card Entry - North | Report Card Entry - Report Card Entry - Report | ard Entry - Warranty/Coverage<br>America | ्री र्ट<br>Campaigns Follow-Up | Vehicle Selection         |                                    |

#### Left Navigation Section

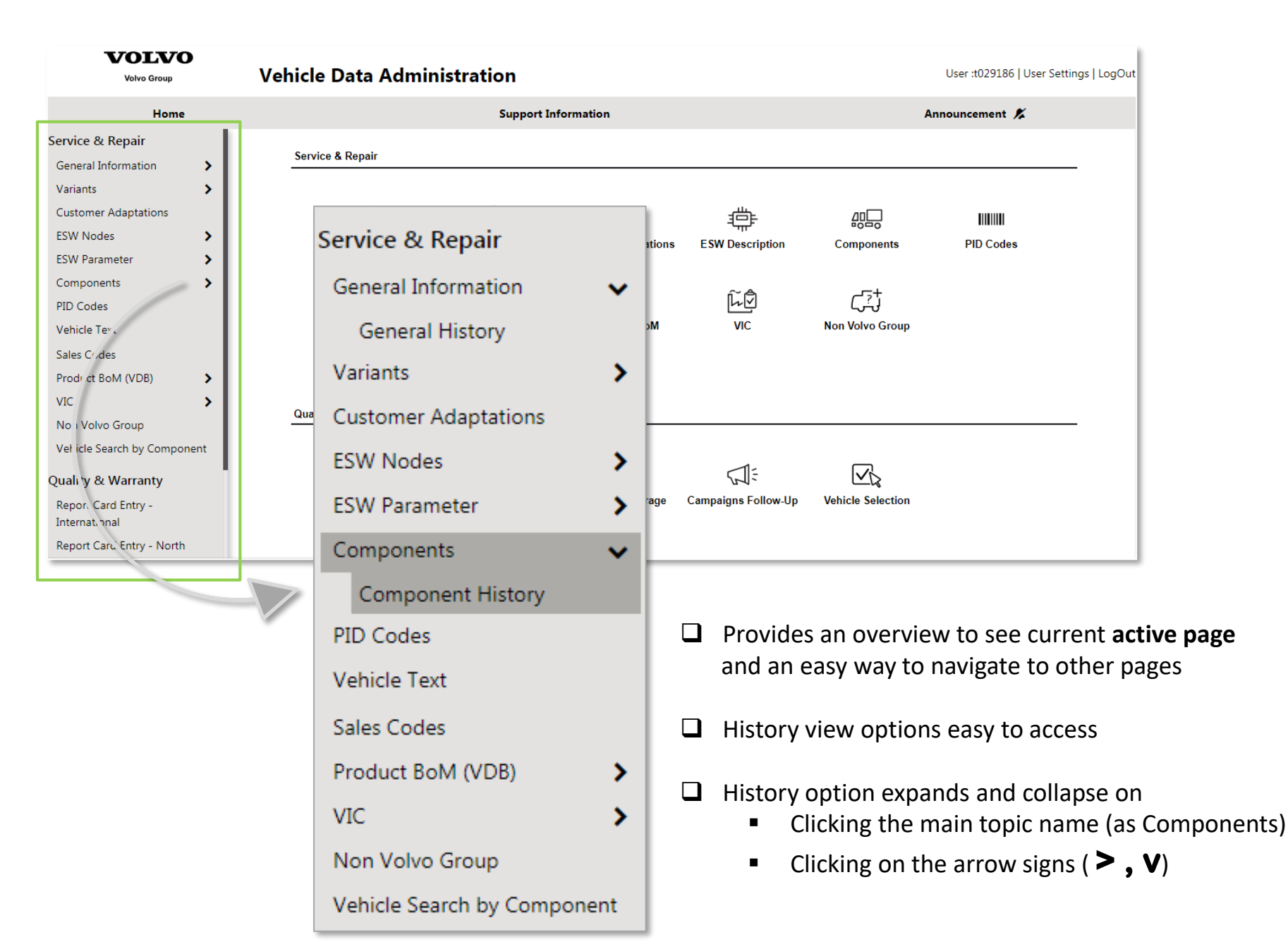

## Support Information

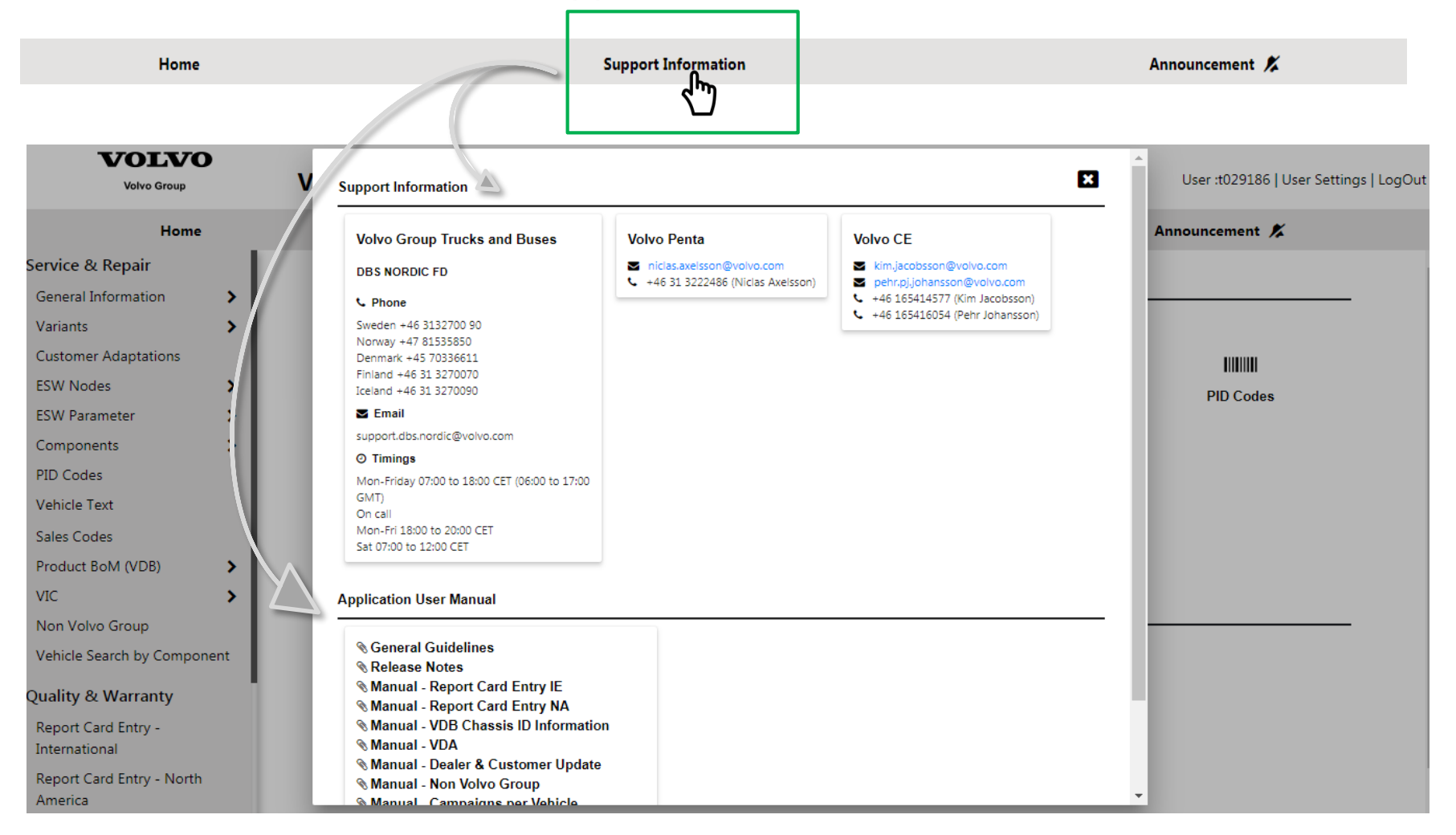

□ Support Contacts Information is displayed basad on a user's BALDO settings

- **Country** is mapped to corresponding **DBS Support** area
- Business Areas are mapped to Volvo Group Trucks & Buses, Penta and VCE

Users VDA+ roles in BALDO are mapped to corresponding User Manuals

#### Announcements

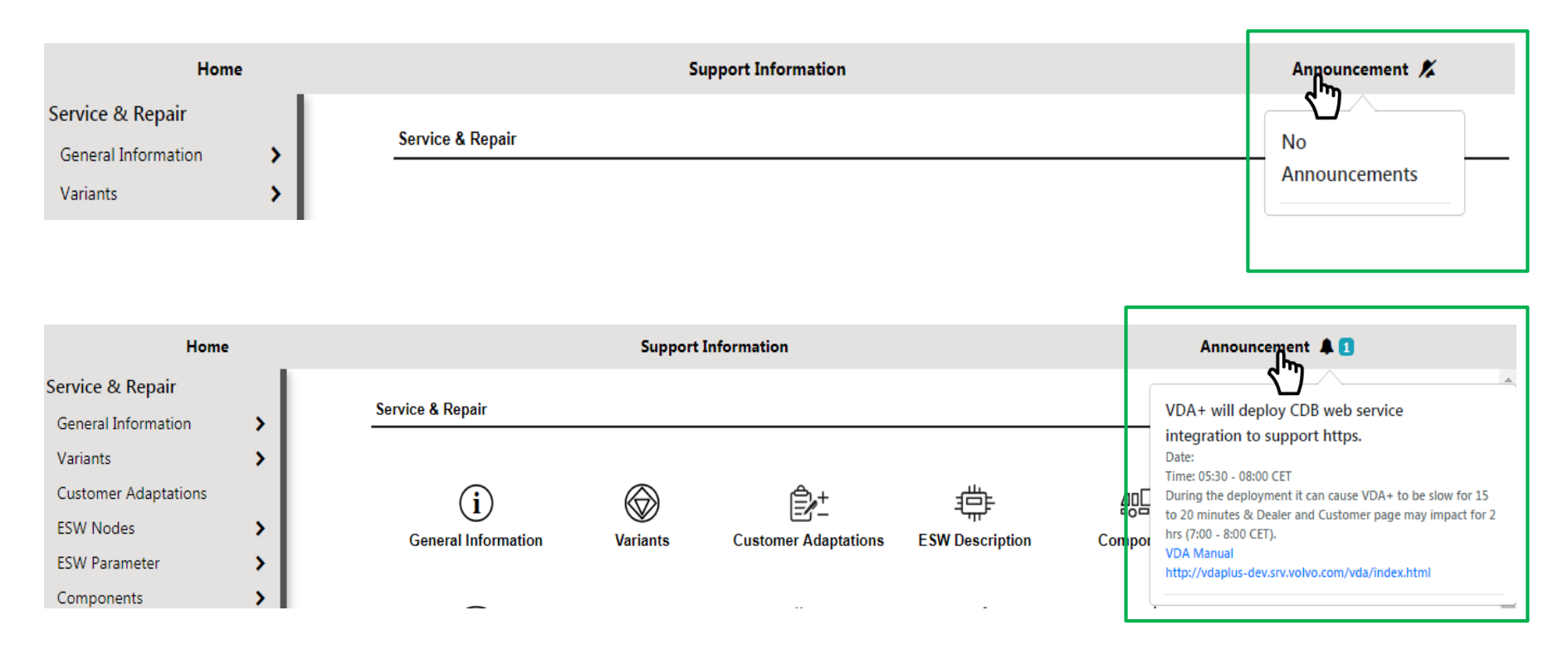

□ Announcements have a seperate option in the main menu

- □ Clicking on the Announcement option will display a text box with relevant information
  - No annoucment available
  - One or more announcements available

Announcements information can include links to access seperate documentation with additional details

#### **User Settings**

| <b>VOLVO</b><br>Volvo Group | v                        | ehicle Data  | a Administrati | on                       |      | User :t029186   User Settings   LogCut |
|-----------------------------|--------------------------|--------------|----------------|--------------------------|------|----------------------------------------|
| <b>VOLVO</b><br>Volvo Group | V                        | ehicle Data  | Administratio  | on A                     |      | User :t029186   User Settings   LogOut |
| Home                        |                          | User Settir  | ngs            |                          |      | Announcement 🟌                         |
| ≀Repair<br>Information >    | Search<br>Brand<br>Chass | Weight<br>Kg | ¥              | Distance<br>Km ▼         |      |                                        |
| it History                  | Marke                    | Brand        |                | Language                 |      |                                        |
| r Adaptations               | FH13/                    | Volvo Truck  | ۲              | English (United Kingdom) |      |                                        |
| des 🔉                       | Custor                   |              |                |                          | Save |                                        |
| ameter 📏                    | CAN                      |              |                |                          |      |                                        |
| ents 🗸 🗸                    |                          |              |                |                          | Add  |                                        |

- □ User Settings is used for selecting preferred Weight, Distance, Brand and Language to be applied throughout the application
- □ At first login
  - Weight and Distance units are set to Kg and Km
  - **Brand** is set based on **preferred Business Area** in BALDO
  - Language is set based on preferred language in BALDO

## Search Options and Functionality

| Search Vehicle  |                |                       |                   |          |        |
|-----------------|----------------|-----------------------|-------------------|----------|--------|
| Brand           | Volvo Truck    | ~                     |                   |          |        |
| Chassis ID      | A 800000       |                       |                   |          |        |
| O Reg. No.      | XR64430        |                       |                   |          |        |
|                 | YV2RT60G7HA80  | 0000                  |                   |          |        |
| O Marketing typ | e FH13A84R     | 800000                |                   |          |        |
| O Unit ** per   |                |                       |                   |          |        |
|                 |                |                       | Search            |          |        |
|                 | Search Vehicle | - General Information |                   |          |        |
|                 | Brand Volvo Tr | uck 🔻                 |                   |          |        |
|                 | Chassis Series | Chassis No            | VIN               | Reg. No. |        |
|                 | A              | 800000                |                   |          |        |
|                 | Marketing type | Chassis No            | Unit Number       |          |        |
|                 |                |                       |                   | Clear    | Search |
|                 |                |                       |                   |          |        |
|                 | Search Vehicle | - General Information |                   |          |        |
|                 | Brand Volvo Tr | uck 🔻                 |                   |          |        |
|                 | Chassis Series | Chassis No            | VIN               | Reg. No. |        |
|                 | A              | 800000                | YV2RT60G7HA800000 | XR64430  |        |
|                 | Marketing type | Chassis No            | Unit Number       |          |        |
|                 | FH13A84R       | 800000                |                   | Clear    | Search |
|                 |                |                       |                   |          |        |

Any active field is used for searching (instead of radio buttons)

- Active fields are highlighted to help users to track the location of the cursor
- A field is highlighted with yellow backround color to indicate which field was used for the latest search result
- □ The **Clear button** is used to clear all search values and any existing search result

Automatic searches are performed as users a switching between different pages for the same Vehicle ID

#### **General Information – New View**

| Chassis ID        |        | Country Of Operation | Delivery Date    |                 | Inactive Code       | Total Weight                     |              |
|-------------------|--------|----------------------|------------------|-----------------|---------------------|----------------------------------|--------------|
| A                 | 800000 | NOR                  | 27/02/2017       |                 | •                   | 36                               |              |
| VIN               |        | Exported to          | Delivery Mileage |                 | Inactive Date       | Development                      |              |
| YV2RT60G7HA800    | 0000   |                      | 0                | Km              |                     |                                  |              |
| Reg. No           |        | Delivery Importer    | Retail Date      |                 | Venicle Operation   | External Type                    |              |
| XR64430           |        | 890                  | 27/02/2017       |                 | 48                  |                                  |              |
| Unit No           |        | Old Importer         | Free Text        |                 | Vehicle Application | Commercial Brand                 |              |
|                   |        | 0                    |                  |                 | •                   | Volvo                            |              |
| Product Class     |        | Product Type         | Main Spec. Week  |                 | Marketing Type      | AfterMarket Model                |              |
| 24                |        | FH 84 TR             | 16453            |                 | FH13A84R            | FH (4)                           |              |
| Selling Dealer    | 1115   | Wist Last & Buss AS  | (j)              | Owning Customer | 2064589371          | Sparebank 1 Finans Midt-Norge AS | í)           |
| Repairing Dealer  | 1115   | Wist Last & Buss AS  | (i) A            | Using Customer  | 3250443284          | Galguften Betongpumping AS       | (i) P        |
| Chin To Dealer ID |        |                      | <i>°</i>         |                 |                     |                                  | $\smile \nu$ |

General Information – General Data tab – includes more information and options

- Dealer and Customer ID's and names. Address details are displayed on hovering Information icons.
- Repairing Dealer and Owning/Using customers can be modified using the Edit icon/option
- Inactive Code and Date ( = Scrapped, Stolen and Removed From Service statuses)
- Retail Date ( = date when Report Card Entry is performed)
- Free Text (previously called Special Info)

#### **General Information – New View**

| VOLV            | 0        |                   |      |             |              |              |         |               |              |                     |              |                     |                   |
|-----------------|----------|-------------------|------|-------------|--------------|--------------|---------|---------------|--------------|---------------------|--------------|---------------------|-------------------|
| Volvo Group     | Ren      | airing Dealer     |      |             |              |              |         |               |              |                     |              | ×                   | 5   User Settings |
| Hom             | Пор      |                   |      |             |              |              |         |               |              |                     |              |                     | ×                 |
| / Renair        | Search   | Dealer            |      |             |              | Dealer Info  | rmatio  | ı             |              |                     |              |                     |                   |
| information     | Retail C | Country Name      |      |             |              | Retail Cour  | ntry Id | Dealer Numb   | oer Name     | •                   |              |                     |                   |
|                 | Norwa    | y - 890           | •    |             |              | 890          |         | 1115          | Wist L       | ast & Buss AS       |              |                     |                   |
| al History      | Deale    | er Number 🔍 Name  |      |             |              |              |         |               |              |                     |              |                     |                   |
|                 | Search   | Criteria:         |      |             |              | Postal Cod   | е       | Address       |              |                     |              |                     |                   |
| r Adaptations   |          |                   |      |             |              | N-7707       |         | Postboks 2069 | )            |                     |              |                     |                   |
| les             |          |                   |      |             |              |              |         |               |              |                     |              |                     |                   |
| lodes History   |          |                   |      |             |              | City         |         | State         |              |                     |              |                     |                   |
| ameter          |          |                   |      |             |              |              |         |               |              |                     |              |                     |                   |
| 'arameter Histo |          |                   | [    | Search      |              |              |         |               |              |                     |              | Clear               |                   |
| ents .          |          |                   |      |             |              |              |         |               |              | ŗ                   |              |                     |                   |
| onent History   |          |                   |      |             |              |              |         |               |              | l                   | Save         | Close               |                   |
| 25              |          | XR04430           |      |             | 890          |              | 27/02/2 | 017           |              | 40                  | R            |                     |                   |
| ext             |          | Unit No           |      |             | Old Importer |              | Free Te | xt            |              | Vehicle Application |              | Commercial Bra      | and               |
| des             |          |                   |      |             |              |              |         |               |              |                     | · /          | VOIVO               |                   |
|                 |          | Product Class     |      |             | Product Type |              | Main S  | pec. Week     |              | Marketing Type      |              | AfterMarket Mo      | del               |
| 50101 (466)     |          | 24                |      |             | FH 84 TR     |              | 16453   |               |              | FH13A84R            |              | FH (4)              |                   |
|                 | >        | Calling Dealer    |      |             |              |              |         | 0             | -i Custama   |                     |              |                     |                   |
| /o Group        |          | Selling Dealer    | 1115 | Wist Last 8 | k Buss AS    | (i)          | ~       | Uwi           | ning Custome | 2064589371          | Sparebank 1  | Finans Midt-Norge A | s (i) 🖉           |
| earch by Compo  | onent    | Ship To Dealer ID | 1115 | Wist Last 8 | Buss AS      | (i) <i>J</i> | Îhm     | USI           | ng customer  | 32504432.4          | Galguften Be | etongpumping AS     | (i) <i>P</i>      |
|                 |          | Ship to Dealer ID |      |             |              | (i)          | < ')    |               |              |                     |              |                     |                   |
|                 |          |                   |      |             |              |              | -       |               |              |                     |              |                     |                   |

- □ Clicking the Edit option ( // ) will open up a window where dealer-vehicle relations can be modified
- □ A similar pop-up window is used for modifying customer-vehicle relations
- □ Same information, functionality and way of working applies as in older VDA+ application

### Report Card Entry – New Layout

|                          |                 | Report                  | Card     | Entry - International         |                |                 |        |
|--------------------------|-----------------|-------------------------|----------|-------------------------------|----------------|-----------------|--------|
| Back To Search Page      | Chas            | ssis ID: A-835333 >> VI | N No.: \ | V2RT60C7JA835333 >> Marketing | Type: FH13A62T |                 |        |
| Vehicle Information      |                 |                         |          |                               |                |                 |        |
| Reg. No.                 | Delivery Date * | Total Weight            | Kg       | Vehicle Operation *           | ¥              |                 |        |
| Dealer/Customer Informat | ion             |                         |          |                               |                |                 |        |
| Selling Dealer           |                 |                         |          | Owning Customer               |                | <i>• 4</i>      |        |
| Repairing Dealer         |                 | (i) <i>f</i>            |          | U Using Customer              |                | () <i>p</i>     |        |
|                          |                 | í) <i>P</i>             |          | 0                             |                | (i) <i>P</i>    |        |
|                          |                 | Copy Dealer             |          |                               | Сору           | Owning Customer |        |
|                          |                 |                         |          |                               |                |                 | Submit |

□ All required information is updated in one page (previously a three step procedure using three tabs)

Dealer and Customer ID's are added using edit icon options

## Report Card Entry – New Layout

|                                             |                       |                          | Report                   | Card       | Entry - International                            |             |              |      |
|---------------------------------------------|-----------------------|--------------------------|--------------------------|------------|--------------------------------------------------|-------------|--------------|------|
| Back To Search Pa<br>This vehicle is alread | age<br>dy registered. | CI                       | nassis ID: A-815333 >> V | /IN No.: Y | V2XTY0G6HA815333 >> Marketing Type               | e: FM13A84R |              | Сору |
| Vehicle Information                         | 1                     |                          |                          |            |                                                  |             |              |      |
| Reg. No.                                    | Delive<br>04/04/      | <b>ry Date *</b><br>2018 | Total Weight             | Kg         | Vehicle Operation *<br>44-TRUCK, TIPPER > 250 KM | ¥           |              |      |
| Dealer/Customer In                          | formation             |                          |                          |            |                                                  |             |              |      |
| Selling Dealer                              |                       |                          |                          |            | Owning Customer                                  |             |              |      |
| 107 Jec                                     | heon Service Cen      | ter                      | í                        |            | 0                                                |             | ( <b>i</b> ) |      |
| Repairing Dealer                            |                       |                          |                          |            | Using Customer                                   |             |              |      |
|                                             |                       |                          | (j)                      |            | D                                                |             | (j)          |      |

□ In case a vehicle is reported already there is an information message - "*This vehicle is already registered*"

Use the "Back To Search Page" option for finding a new vehicle to report

□ Use the "*Copy*" button to report next vehicle using an already reported vehicle as a template. Following data will be automatically copied to the next vehicle:

- Dealer information
- Customer Information

#### **Components & ESW Description Views**

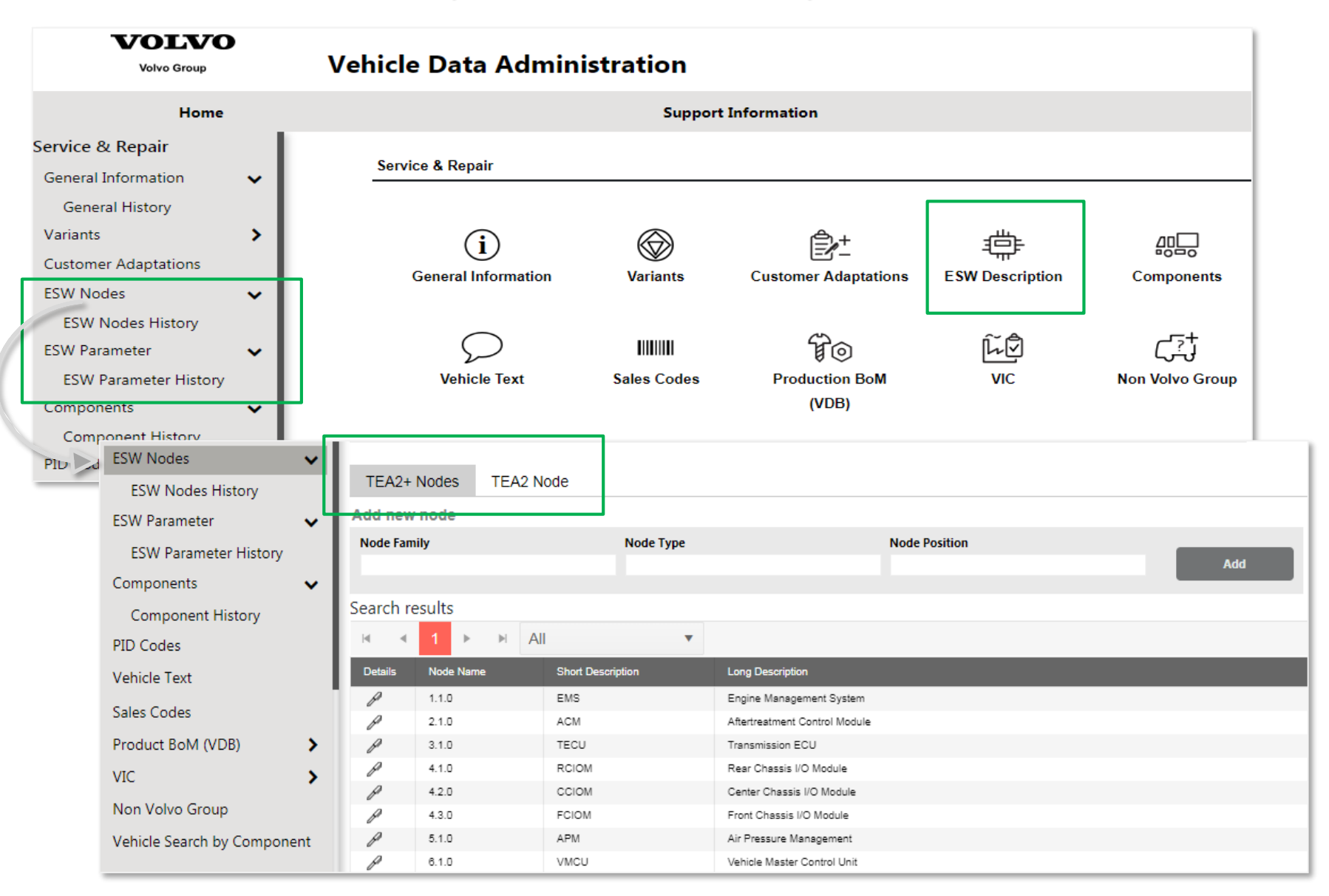

□ The ESW Description view is providing TEA2 and TEA2+ information in one page (also for History information)

#### **Components & ESW Description Views**

| ESW Nodes             | ~ |
|-----------------------|---|
| ESW Nodes History     |   |
| ESW Parameter         | ~ |
| ESW Parameter History |   |
| Components            | ~ |
| Component History     |   |

- **ESW Nodes** option includes both TEA2 and TEA2+ information
- **ESW Parameters** option includes both TEA2 and TEA2+ parameters
- **Components** option does no longer include TEA2 ECU and SW information
  - Only non-ESW components (*e.g engine, turbo, seat etc*)

| TEA2+1  | Node History TEA2 No       | ode History |           |                   |             |               |             |            |                  |           |
|---------|----------------------------|-------------|-----------|-------------------|-------------|---------------|-------------|------------|------------------|-----------|
|         | 1 🕨 🕅 All                  |             | •         |                   |             |               |             |            | 1 - 9 of 9 items |           |
| Details | Change Date                | User ID     | Node Name | Short Description | ECU Part No | ECU Serial No | MSW Part No | SP Part No | Compare          |           |
| Details |                            | START       | 1.1.0     | EMS               | 21900545    | 16426604      | 22851157    | 22018790   |                  | <b>•</b>  |
| Details | 2017-02-15-13.08.28.678454 | NAMS        | 1.1.0     | EMS               | 21900545    | 16426604      | 22969177    | 22018790   | 8                |           |
| Details |                            | START       | 12.1.0    | TGW2              | 22555751    | 16420117      | 22824350    | 22793331   | <b>~</b>         |           |
| Details | 2017-04-06-10.57.20.844335 | DOTA        | 12.1.0    | TGW2              | 22555751    | 16420117      | 23101106    | 22793331   | <b>~</b>         |           |
| Details | 2017-06-30-16.02.54.513464 | NAMS        | 12.1.0    | TGW2              | 22555751    | 16420117      | 23170334    | 22960626   | <b></b>          |           |
| Details | 2017-10-02-18.41.27.892154 | NAMS        | 12.1.0    | TGW2              | 22555751    | 16420117      | 23230528    | 23216474   | <b>~</b>         |           |
| Details | 2018-04-09-16.44.11.109003 | N.RAMS      | 12.1.0    | TGW2              | 22555751    | 16420117      | 23343004    | 23323903   | <b>~</b>         |           |
| Details |                            | START       | 2.1.0     | ACM               | 22449430    | 16436061      | 22853219    | 22390951   |                  |           |
| Details | 2017-02-15-12.51.35.963939 | NAMS        | 2.1.0     | ACM               | 22449430    | 16436061      | 22988229    | 22390951   |                  |           |
|         |                            |             |           |                   |             |               |             |            |                  | Compare 5 |

**TEA2+ Node** History have a **compare button** available in the lower right corner (no scrolling ever needed)

**TEA2 History** now have a **specific view** (no longer part of general Technical History)

#### Components & ESW Description Views

| TEA2+ Parameters TEA    | 2 Parameters                 |                    |      |
|-------------------------|------------------------------|--------------------|------|
| Find ID Find Descriptio | n 🔍                          |                    |      |
| Search results          |                              |                    |      |
| I 1 2 3 4               | ▶ ▶ 200 ▼                    |                    |      |
| Details ID              | Description                  | Value              | Unit |
| 9A                      | Fuel tank size               | 330                | 1    |
| AKU                     | Oil sump                     | 8                  | 1    |
| BAA                     | VICS Compressor max cutout   | 12.5               |      |
| BAB                     | VICS Compressor max cutin    | 11                 |      |
| BAC                     | VICS 4 circuit valve closing | 4.5                |      |
| BAE                     | VICS Brake design pressure   | 10                 |      |
| BAP                     | VICS Brake Force Axle 1      | 5.3 12.6 20.1 28.0 |      |
| BAQ                     | VICS Brake Force Axle 2      | 4.7 11.4 18.2 25.3 |      |
| BAR                     | VICS Brake Force Axle 3      | 4.7 11.4 18.2 25.3 |      |
| BAS                     | VICS Brake Force Axle 4      | 4.7 11.4 18.2 25.3 |      |
| BUR                     | Oil level min                | 114                | i nm |
| BUS                     | Oil level max                | 158                | n m  |
| FLZ                     | Tyre Size                    | 12R22.5            |      |
| FMA                     | L Factor                     | 3.395              | m    |

- □ As the number of TEA2+ parameters are so many, and growing by the year, we could experience a small delay in displaying **All** parameters in one page
- Instead of listing All parameters and using Ctrl + Find is is possible to use a Find option
- □ Seach on either ID or Description and it will the the parameter on any page

## Additional Improvements & Updates

| A 800                             | 000                                                                                                    |                                                                                           |                                                          |               |                                                          |                             |                   |    |                                                           |                                                                   |                            |                                                                                                    |
|-----------------------------------|----------------------------------------------------------------------------------------------------|-------------------------------------------------------------------------------------------|----------------------------------------------------------|---------------|----------------------------------------------------------|-----------------------------|-------------------|----|-----------------------------------------------------------|-------------------------------------------------------------------|----------------------------|----------------------------------------------------------------------------------------------------|
| Part Number                       |                                                                                                    | Part Desc                                                                                 |                                                          |               | Product Clas                                             | 5                           |                   |    |                                                           |                                                                   |                            |                                                                                                    |
| VO                                |                                                                                                    | 6.00                                                                                      |                                                          |               | 5                                                        |                             |                   |    |                                                           |                                                                   |                            |                                                                                                    |
| 251                               |                                                                                                    | 5/P                                                                                       |                                                          |               | Func (Partino                                            | 0                           |                   |    |                                                           |                                                                   |                            |                                                                                                    |
| <ul> <li>List Included</li> </ul> | 1 Parts                                                                                                    |                                                                                           |                                                          |               |                                                          |                             |                   |    |                                                           | Se                                                                | earch                      |                                                                                                    |
| hassis Inforr                     | mation                                                                                                    |                                                                                           |                                                          |               |                                                          |                             |                   |    |                                                           |                                                                   |                            |                                                                                                    |
| Factory                           | c                                                                                                    | ountry                                                                                    | Туре                                                     |               | Assembly W                                               | eek                         |                   |    | Delivery [                                                | Date                                                              |                            | Number of Articles                                                                                                    |
|                                   |                                                                                                    |                                                                                           | 5111 2 4 9 4 9                                           |               | 201645                                                   |                             |                   |    |                                                           |                                                                   |                            | 16                                                                                                    |
| 01                                | 1                                                                                                    | NOR                                                                                       | FHI3A64K                                                 |               | 201045                                                   |                             |                   |    |                                                           |                                                                   |                            |                                                                                                    |
| <sup>01</sup><br>Main Parts       | Included Pa                                                                                                    | nor<br>rts                                                                                | гпізаб4к                                                 | _             | 201045                                                   |                             |                   |    |                                                           |                                                                   |                            |                                                                                                    |
| 01<br>Main Parts<br>⊮ ∢ 1         | Included Par                                                                                                    | nor<br>rts                                                                                |                                                          | el            | 201045                                                   |                             |                   |    |                                                           |                                                                   |                            | 1 - 8 of 8 ite                                                                                                    |
| 01<br>Main Parts                  | Included Par                                                                                                    | nc<br>DLA) Link                                                                           |                                                          | el<br>Y Va ue | Func<br>(PartNo)                                         | SP                          | ІК                | RB | Parts<br>Prefix                                           | Part Number                                                       | т                          | 1 - 8 of 8 ite<br>Description                                                                                                    |
| 01<br>Main Parts                  | Included Par<br>All<br>SpecNo Pft (K<br>81 25                                                                                                    | nc<br>DLA) Link<br>1 000494288                                                            |                                                          | El<br>Y Value | Func<br>(PartNo)<br>1512                                 | SP                          | IK                | RB | Parts<br>Prefix<br>VO                                     | Part Number<br>947281                                             | T                          | 1 - 8 of 8 ite<br>Description<br>GASKET, 10*13.5                                                                                                    |
| 01<br>Main Parts                  | Included Par<br>All<br>SpecNo Pft (KG<br>61 25<br>61 25<br>61 25                                                                                                    | nor<br>DLA) Link<br>1 000494288<br>1 000494303                                            |                                                          | el<br>Y Vaue  | Func<br>(PartNo)<br>1512<br>2516                         | SP<br>Y<br>Y                | IK<br>I           | RB | Parts<br>Prefix<br>VO<br>VO                               | Part Number<br>947281<br>20855371                                 | T<br>D<br>D                | 1 - 8 of 8 ite<br>Description<br>GASKET, 10*13.5<br>GASKET, MD13 EXH MANIFOLD                                                                        |
| 01<br>Main Parts                  | Included Par<br>All<br>SpecNo Pft Fu<br>61 25<br>61 25<br>61 25<br>61 25                                                                                                    | nc<br>DLA) Link<br>1 000494288<br>1 000494303<br>1 000495885                              | Rec Rect at                                              | el Vaue       | Func<br>(PartNo)<br>1512<br>2516<br>1515                 | SP<br>Y<br>Y<br>Y           | <b>ІК</b><br>1    | RB | Parts<br>Prefix<br>VO<br>VO<br>VO                         | Part Number<br>947281<br>20855371<br>960628                       | T<br>D<br>D                | 1 - 8 of 8 ite<br>Description<br>GASKET, 10*13.5<br>GASKET, MD13 EXH MANIFOLD<br>PLUG, M10x1*8                                                       |
| 01<br>Main Parts                  | Included Par<br>Included Par<br>All<br>SpecNo Pft (KG<br>61 25<br>61 25<br>61 25<br>61 25<br>61 25<br>61 25<br>61 25                                                                                                    | nc<br>DLA) Link<br>1 000494288<br>1 000494303<br>1 000495855<br>1 000495873               | Rec Reck at 1 6                                          | el vaue       | Func<br>(PartNo)<br>1512<br>2516<br>1515<br>1154         | SP<br>Y<br>Y<br>Y<br>Y      | IК<br>1<br>1      | RB | Parts<br>Prefix<br>VO<br>VO<br>VO<br>VO<br>VO             | Part Number<br>947281<br>20856371<br>960828<br>993187             | T<br>D<br>D<br>D           | 1 - 8 of 8 ite<br>Description<br>GASKET, 10*13.5<br>GASKET, MD13 EXH MANIFOLD<br>PLUG, M10x1*8<br>SPACER SLEEVE, 13.5*18.9*5                         |
| 01<br>Main Parts                  | Included Par<br>All<br>SpecNo Pr. Fu<br>61 25<br>61 25<br>615 | nc<br>DLA) Link<br>1 000494286<br>1 000494303<br>1 000495855<br>1 000495873<br>- 00050558 | Rec Reck at<br>1<br>6<br>1<br>1<br>2<br>2<br>2<br>2<br>2 | el vaue       | Func<br>(PartNo)<br>1512<br>2516<br>1515<br>1154<br>1122 | SP<br>Y<br>Y<br>Y<br>Y<br>Y | IK<br>1<br>1<br>1 | RB | Parts<br>Prefix<br>VO<br>VO<br>VO<br>VO<br>VO<br>VO<br>VO | Part Number<br>947281<br>20855371<br>960828<br>993187<br>21344787 | T<br>D<br>D<br>D<br>D<br>D | 1 - 8 of 8 ite<br>Description<br>GASKET, 10*13.5<br>GASKET, MD13 EXH MANIFOLD<br>PLUG, M10x1*8<br>SPACER SLEEVE, 13.5*18.9*5<br>FLANGE SCREW, M10*90 |

**L** Excel export options are available on more pages (*for example VDB and Campaign pages*).

| Owning Customer | 2064589371 | Sparebank 1 Finans Midt-Norge AS | í | P |
|-----------------|------------|----------------------------------|---|---|
| Using Customer  | 3250443284 | Galguften Betongpumping AS       | í | P |

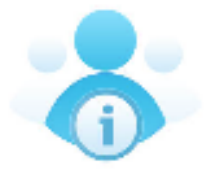

□ Now utilizing latest CDB service supporting both privacy and Renault legacy customer management

## Additional Improvements & Updates

| Variants                                                      |                                 |          |                |                      |  |  |
|---------------------------------------------------------------|---------------------------------|----------|----------------|----------------------|--|--|
| Section                                                       |                                 | 7        |                |                      |  |  |
| All                                                           | \$                              |          |                |                      |  |  |
| All Sm                                                        |                                 |          | Variant Symbol |                      |  |  |
| Service and maintenance<br>Engine with mounting and equipment |                                 | <b>Q</b> |                | Add                  |  |  |
| Power transmission                                            | , lighting, instruments         |          |                |                      |  |  |
| Se Brake                                                      |                                 |          |                |                      |  |  |
| Wheel suspension an                                           | d steering                      |          |                | 1 - 582 of 582 items |  |  |
| Frame, springs, damp                                          | ing and wheels                  |          |                | 1 - 302 01 302 Items |  |  |
| Miscellaneous special                                         | functions                       |          | Function Group | Action               |  |  |
| FH 84 TR                                                      | F-SERIES HIGH 8"4 TAG           | S RIGID  | 0000           | Ū                    |  |  |
| UWVTA                                                         | UWVTA NOT WVTA APPROVED VEHICLE |          | 0000           | 回                    |  |  |
| 24-HDV                                                        | DV HEAVY DUTY VEHICLE, VOLVO    |          | 0000           | Ū                    |  |  |
| UWVTAPPR                                                      | WITHOUT WHOLE VEHICLE TYPE APP  |          | 0090           | 回                    |  |  |
| ULEGC                                                         | LEGCHECK DISABLED FOR ORDER     |          | 0090           | Ū                    |  |  |

Use the **All option** to list all Variants and Components on the same page

- Previously it could only be done in Sections (grouped according to function groups)
- Use All in combination with Ctrl + Find to search for specific variants